## 关于天津网上办事大厅个人空间增加 人脸识别功能的操作指引

一、天津市网上办事大厅右上角"登录"按钮,进入

统一身份认证登录界面。

|                      | <b>天津市人</b>       | 民政府  | 天津市               | anessa ~ | l,       |                               | 国家政务服务平台   天津市政府门户网站   帮                                                                                                    | 助手册   无障碍阅读 暨泉 主册                                            |                                                          |  |  |
|----------------------|-------------------|------|-------------------|----------|----------|-------------------------------|----------------------------------------------------------------------------------------------------|--------------------------------------------------------------|----------------------------------------------------------|--|--|
|                      | 首页 个人服务           | 法人服务 | 服务清单              | 好差评      | 证明趣项     | 公开公示                          |                                                                                                    |                                                              | 🔅 cait                                                   |  |  |
|                      |                   |      |                   |          |          |                               |                                                                                                    |                                                              |                                                          |  |  |
|                      |                   |      |                   |          |          |                               | 联党 全国一体化在线边条服务平台<br>西尔 天津网上办事大厅                                                                                                    |                                                              | a Q                                                      |  |  |
| -                    | h #               | 1    |                   |          |          |                               | 書稿入您要办理的事项                                                                                                    |                                                              | 第一面前<br>②                                                |  |  |
| Ball-a               |                   | 2    | 1 to              |          | -        |                               | A state of the second second s | pph Same                                                     | I THE REAL                                               |  |  |
| A STATE OF THE OWNER | The second second |      |                   |          |          |                               |                                                                                                    |                                                              | in-ma                                                    |  |  |
|                      |                   | Y    | N                 |          | 1        |                               | Contraction of the second                                                                                                    | Tanas and some shirts                                        | L9<br>统一支付                                               |  |  |
|                      | 11                |      |                   |          |          |                               |                                                                                                    |                                                              | 89<br>15-1245                                            |  |  |
|                      | 热门服务hot           |      |                   |          |          |                               | 通知公告即时                                                                                                    | 查看更多                                                         |                                                          |  |  |
|                      | 注册建造师安            | æ    | 特种设备作业            | 人员资格许可   | 除工会      | 主要管人员资格运                      | 关于取务云IPV6升级暂停服务的公告<br>关于天津市网上办事大厅开展数据维护工作的公告                                                                                                    | 2021-05-14<br>2021-03-18                                     | »                                                        |  |  |
|                      | 图书,期刊印刷委托         | 书儀室  | 公共场所卫生许可他能化学品经常许可 |          | 自化学晶经常许可 | 关于公布《天津市政劳服务事项目录 (2021年版)》的通知 | 应对疫情,政                                                                                                    | 乡服务在行动                                                       |                                                          |  |  |
|                      | 结合服务              |      |                   |          |          |                               |                                                                                                    | 大庫市貿易生成60分額55年0回口度。<br>天津配遷投波集团有限公司关于在政<br>天津市司法局关于在返帰期间司法鉴。 |                                                          |  |  |
|                      |                   |      |                   |          |          |                               |                                                                                                    | 市商务局关于智保護<br>天津市司法局关于4<br>天津水务集团有限/                          | 市商务局关于暂停政务暨门线下服务<br>天津市司法局关于在报酬防控期间对<br>天津水务集团有限公司关于存取务服 |  |  |

二、填写完整的个人或者法人账号密码。

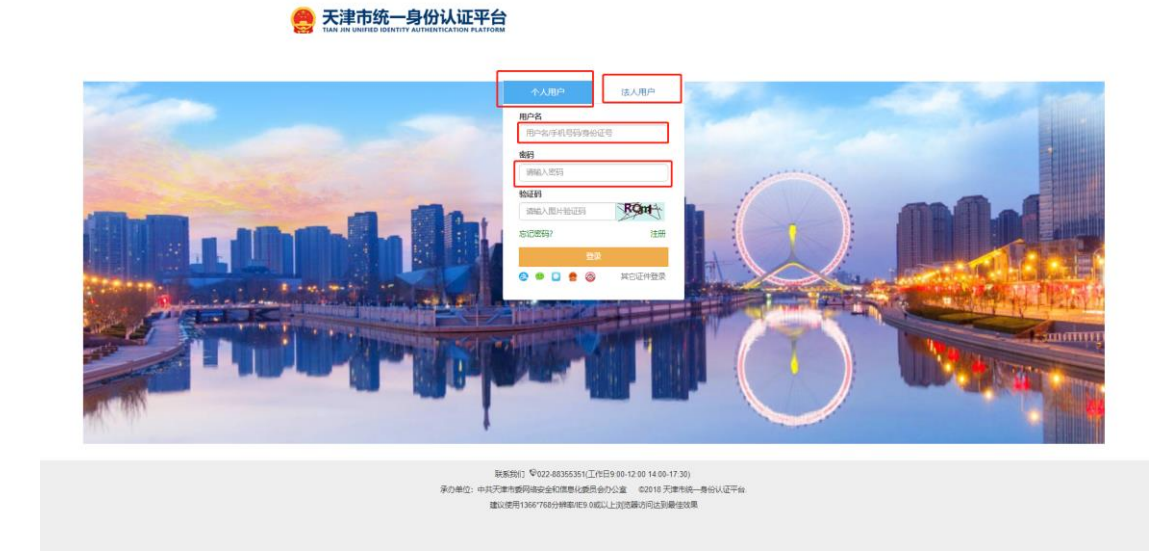

三、成功登录后,用户可点击网上办事大厅右上角的**"用 户名称"**,进入**"我的空间"**。

| See 天津         | <b>市人民政府</b> 天津市 …               |                                                   | 国家政务服务平台   天津市政府门户网站   帮助手册                                                                                                    | 册   无障碍阅读 朱*义 退出        | 朱守义-法人 ~                 |
|----------------|----------------------------------|---------------------------------------------------|----------------------------------------------------------------------------------------------------|-------------------------|--------------------------|
|                | 國为 花人服为 威労消 <del>年</del>         | 好老评 证明事项 公开公示                                     |                                                                                                    |                         |                          |
|                |                                  |                                                   | 1 全国一体化在线设务服务平台<br>5 天津网上办事大厅<br>4入后要小班的事项                                                                                                    | <b>8</b> *              | Q<br>統一面向<br>企<br>統一把班   |
|                |                                  |                                                   |                                                                                                    |                         | 111111 の<br>統一部第<br>統一部第 |
|                |                                  |                                                   | And Personal Property in which the rest of the local division of the local division of t | MAND, HOW               | ()<br>病一热线               |
| 热门服务           | hot                              |                                                   | 通知公告即时                                                                                                    | 查看更多                    | APP THE                  |
| 注册编辑<br>图书、周节组 | 18年-安要 精神设备作业人员资料<br>建筑稳工企业安全生// | <ul> <li>施工企业安管人员资格</li> <li>总给化学品经营许可</li> </ul> | 文化40版始部市场管理同关于印发(劇院等演出场所开放制度)<br>市政务服务の关于公布方津市政务服务事项目录(2020年版)的<br>关于天津四上の事大庁升级的公告                                                                                                    | (第三版) 2020-08-19<br>③通知 |                          |
| 特色服务           | 2                                |                                                   |                                                                                                    | 透试防疫内容<br>,天津市暂停三位      | 政务服务中心面口线 .              |

2

四、进入**"我的空间"**后,如需查看**"我的证照"**,

可依次选择,"我的文件"→"我的证照"。

| 天津市人民政府<br>Tianjin Municipal People's Government | 天津市 西部252 ~ 国家政务服务平台   天津市政                     | 如符门户网站   帮助手册   无障碍阅读 朱·义 退出 朱守义·法人 >> |
|--------------------------------------------------|-------------------------------------------------|----------------------------------------|
| 首页 个人服务 法人服务                                     | 服务清单 好差评 证明事项 公开公示                              | Q 通输入功能                                |
| 天津市航一身份认证平台                                      | 猜您会喜欢<br>注册建造师安更 特种设备作业人员资 施工企业安管人员资 图书、期刊印刷委托。 | . 建筑施工企业安全生 危险化学品经营许可                  |
| 我的订阅                                             | 我的订阅                                            |                                        |
| 我的文件                                             | 序号 订阅事项                                         | 操作                                     |
| 自主上传                                             | 1 企业投资项目核准-内资企业投资项目核准                           | 直看 删除                                  |
| 我的证照                                             | 2 建筑施工企业安全生产许可申请                                | 直看 删除                                  |
| 我的办件                                             | 3 在电力设施保护范围和保护区内进行施工作业许可                        | 直看 删除                                  |
| 我的互动                                             |                                                 |                                        |
| 我的预约                                             |                                                 |                                        |
|                                                  |                                                 |                                        |
|                                                  |                                                 |                                        |
|                                                  |                                                 |                                        |
|                                                  |                                                 |                                        |
| 中央驻津单位链接                                         | ~ 省級政务服务中心 ~                                    | 行政审批基本信息共享                             |

五、点击我的证照后,网上办事大厅会弹出"**人脸认** 

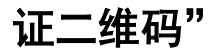

•

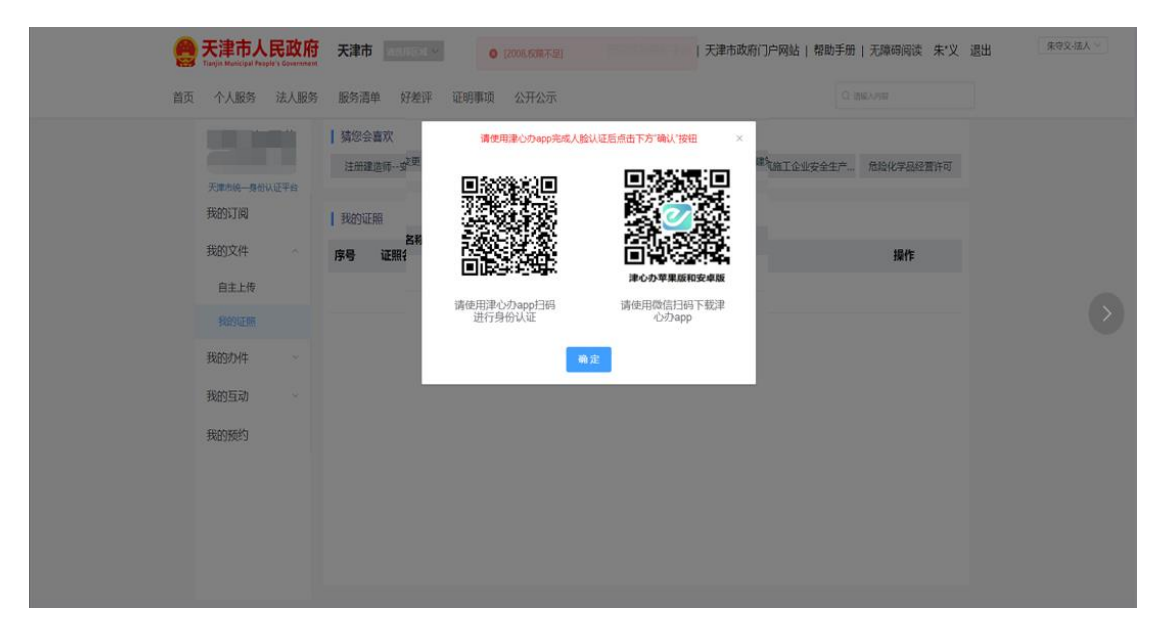

六、申请人需按照二维码上面的文字提示,在手机应 用市场中搜索下载"**津心办"** APP。

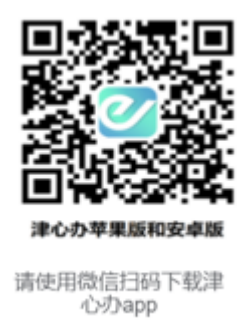

七、在津心办 APP 中完成登录**(需使用与登录网上办** 

事大厅相同的账号)。

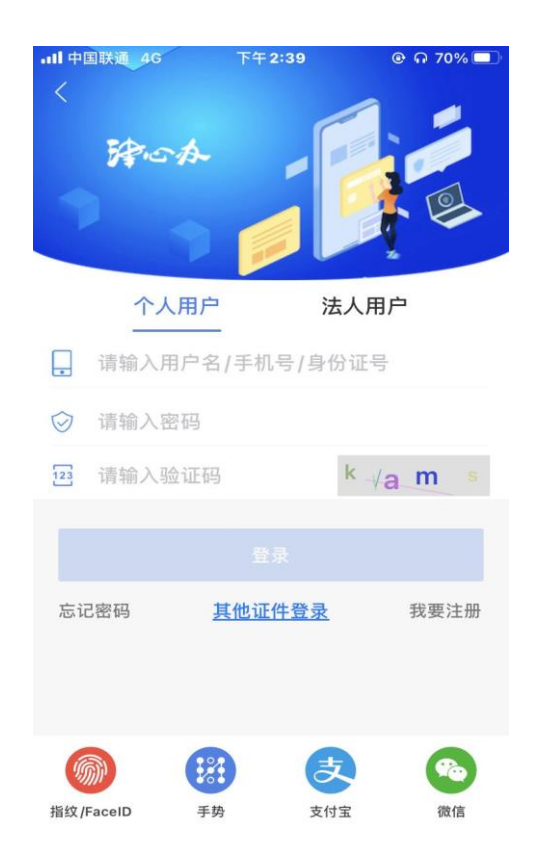

八、点击"**津心办"** APP 首页最下方菜单"**办事大厅"** 按钮,进入该页面后,点击右上角扫一扫。

| 내 中国联通 4G                 | 下午2:25                   | ତ ନ 71% 🗖              |
|---------------------------|--------------------------|------------------------|
| 市本级 💿 🔍 🕯                 | 保                        | Q 🕀                    |
|                           |                          |                        |
| 个人办事                      | C                        | 法人办事                   |
| <b>會</b> 主题 <sup>1</sup>  | an <b>G</b>              | 部门导航                   |
| 热门事项                      |                          |                        |
| 户外广告设施<br>实施机构:天津市        | <b>许可</b><br>城市管理委员会     | >                      |
| 劳动人事争议<br>实施机构:天津市        | <b>仲裁申请</b><br>人力资源和社会保障 | 局                      |
| <b>《就业创业证</b><br>实施机构:天津市 | <b>》申领</b><br>人力资源和社会保障  | 局                      |
| <b>合</b><br>首页 の事大厅       | 調調                       | <b>一</b> 【 】<br>旗舰店 我的 |

九、按照 APP 提示扫描网上办事大厅二维码,逐步完成人脸识别认证, APP 提示认证成功。

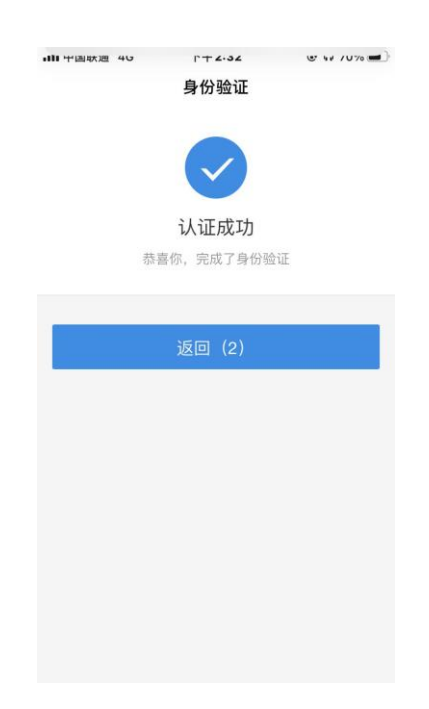

十、认证成功后,点击"**天津网上办事大厅"**下方"**确** 认"按钮,进入"我的证照"。

| 🔵 天津                                                            | 市人民政府                         | 天津市 二十二十二十二十二十二十二十二十二十二十二十二十二十二十二十二十二十二十二十                                      | 0 (2006.67R-7-22)     | 戦天                                                                                                    | 市政府门户网站   帮助手册   无障碍阅读                       | 柴 朱"义 退出 | 492-IEX - |
|-----------------------------------------------------------------|-------------------------------|---------------------------------------------------------------------------------|-----------------------|----------------------------------------------------------------------------------------------------|----------------------------------------------|----------|-----------|
| 着页 个人                                                           | 服务 法人服务                       | 服务清单 好差评                                                                        | 证明事项 公开公示             |                                                                                                    |                                              |          |           |
| 2000<br>1000<br>1000<br>1000<br>100<br>100<br>100<br>100<br>100 | e-Basu建平s<br>(周<br>(件 ^<br>上传 | 猜想会喜欢<br> 注册建造师-g <sup>11更</sup><br>  我的证明<br>  <b>我的证明</b><br>  <b>你呀 证明</b> { |                       | 以祖臣弟由下方"朝以"19日<br>日<br>日<br>日<br>日<br>日<br>日<br>日<br>日<br>日<br>日<br>日<br>日<br>日<br>日<br>日<br>日<br>日<br>日 | ×<br><sup>11</sup> 18161961*- 880788<br>1811 | 经营作可     |           |
| 100                                                             |                               | -                                                                               | 请使用津心办app扫码<br>进行身份认证 | 请使用微信扫码下载津<br>心办app                                                                                      |                                              |          |           |
| 我的点                                                             | H¢ v                          |                                                                                 | -                     | 定                                                                                                    |                                              |          |           |
| 我的影                                                             | 釣                             |                                                                                 |                       |                                                                                                    |                                              |          |           |
|                                                                 |                               |                                                                                 |                       |                                                                                                    |                                              |          |           |
| Station Municipal People's Government                           | 天津市                           | 前选择区域 ~                                                                         | 国家政                   | 务服务平台   天津市政府                                                                                            | 17〕户网站   帮助手册   无障碍阅读                        | 朱*义 退    | 朱守义-法人 >  |
| 首页 个人服务 法人服务                                                    | · 服务清单                        | 好差评 证明事项                                                                        | 公开公示                  |                                                                                                    | Q 请输入内容                                      |          |           |
| 天津市皖一身份认证平台                                                     | 猜您会喜欢<br>注册建造师                | 、<br>变更 特种设备作业人                                                                 | 员资 施工企业安管人员资          | 图书、期刊印刷委托                                                                                                | 建筑施工企业安全生 危险化学品约                             | 2营许可     |           |
| 我的订阅                                                            | 我的证照                          |                                                                                 |                       |                                                                                                    |                                              |          |           |
| 我的文件    ^                                                       | 序号证                           | 照名称                                                                             |                       |                                                                                                    | 操作                                           | _        |           |
| 我的证照                                                            | 1 建                           | 巩                                                                               |                       |                                                                                                    | 下载                                           |          |           |
| 我的办件~                                                           | 3 烟                           | 草专卖零售许可证                                                                        |                       |                                                                                                    | 下載                                           |          |           |
| 我的互动                                                            | 4 放                           | 射诊疗许可证                                                                          |                       |                                                                                                    | 下载                                           |          |           |
| 我的预约                                                            | 5 快                           | 递业务经营许可证                                                                        |                       |                                                                                                    | 下载                                           |          |           |
|                                                                 | 6 就                           | 亚甸亚征                                                                            |                       |                                                                                                    | 下载                                           |          |           |
|                                                                 | 7 施                           | 放气球资质证                                                                          |                       |                                                                                                    | 下载                                           |          |           |
|                                                                 | 8 🖀                           | 电防护装置检测资质证                                                                      |                       |                                                                                                    | 下载                                           |          |           |
|                                                                 | 9 防                           | 雷装置设计核准意见书                                                                      |                       |                                                                                                    | 下载                                           |          |           |
|                                                                 | 10 防                          | 雷装置验收意见书                                                                        |                       |                                                                                                    | 下载                                           |          |           |